## betterworld

## Your Complete Guide to **BetterWorld's Live Auction Tool**

Welcome to your step-by-step guide for running a successful Live Auction with BetterWorld, designed to help you set up, manage, and optimize your campaign with ease.

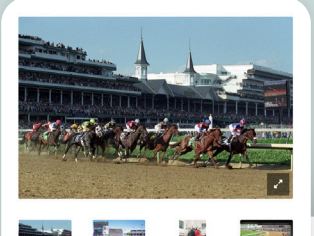

Louisville, Ki

CURRENT BID

\$7.090

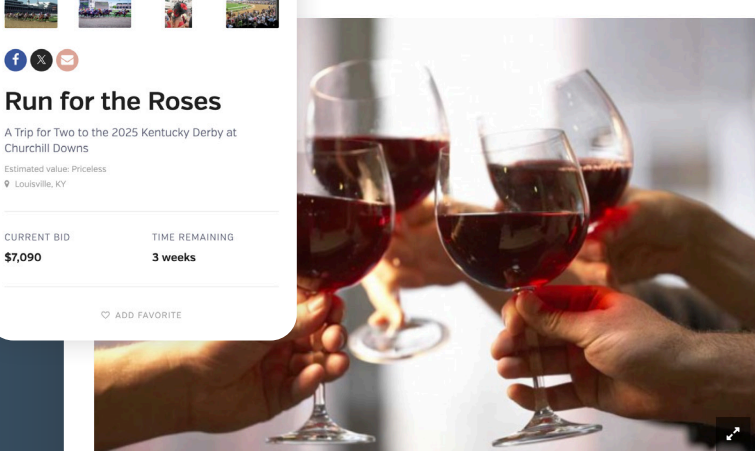

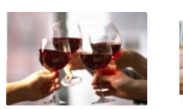

3 weeks

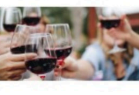

## **f** 🛛 🖂

## Sip & Share The Magic of **Tuscany From Your Own** Home!

12 Bottles of Classic Tuscany Red Wine Shipped to Your Home Estimated value: \$1,200

TIME REMAINING

3 weeks

C ADD FAVORITE

Travel

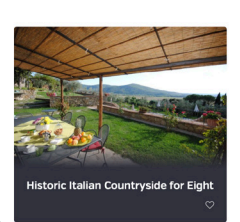

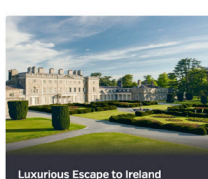

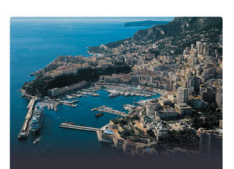

ious French Ri

# Table of contents

| Introduction                                                                                                    |            |
|----------------------------------------------------------------------------------------------------|------------|
| Step 1: Auction Creation<br>Learn how to create your auction, customize its appearance, and define key<br>details like bidding type, dates, and goals.                                                                   | pgs. 5-9   |
| Step 2: Getting Items for Your Auction<br>Explore ways to add exciting items, including Donation Forms, Instant Items,<br>custom uploads, and Impact Giving campaigns.                                                   |            |
| <b>Step 3: Adding Sponsorships</b><br>Offer sponsorship opportunities to local businesses to boost revenue and build<br>valuable community partnerships.                                                                 |            |
| Step 4: Setting Up and Customizing Your Auction<br>Personalize optional features like videos and donor recognition while<br>completing essential steps such as setting an end date and visibility.                       |            |
| Step 5: Final Preparations for Live Auction Day<br>Get ready for your event by selecting an auctioneer, setting bid prices, printing<br>table cards, reviewing the display view, and assigning paddle numbers if needed. | pgs. 25–27 |
| Step 6: Running Your Live Auction<br>Manage the live bidding process with tools like the Display View, item                                                                                                    | pg. 28     |

announcements, and methods for recording winning bids.

Step 7: Closing the Auction and Collecting Payments \_\_\_\_\_\_ pgs. 29-33 Enter winning bids, send invoices, manage offline and online payments, and handle special instructions for Instant Items.

| Step 8: Fulfillment – Connecting Winners with Their Items pgs.          | 34-35 |
|-------------------------------------------------------------------------|-------|
| Organize item pickups at the event or coordinate post-event fulfillment |       |
| through the Fulfillment Center.                                         |       |
|                                                                         |       |

| Step 9: Withdrawing Funds                                                       |
|---------------------------------------------------------------------------------|
| Explore two simple ways to check in guests—by name or QR codes—and Easily       |
| withdraw your funds after the auction with built-in safeguards for chargebacks. |

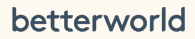

pg. 36

YOUR COMPLETE GUIDE TO BETTERWORLD'S LIVE AUCTION TOOL

## Introduction

Welcome to your step-by-step guide to running a successful Live Auction with BetterWorld! Whether it's your first time using BetterWorld or your first auction ever, this guide is here to help you set up, manage, and optimize your campaign with ease. BetterWorld simplifies the auction process, and this guide is designed to support you every step of the way.

You've got this! Let's get started and make your auction a standout success.

## Step 1: Auction Creation

Creating your campaign is simple and intuitive—just follow these steps to set up a compelling fundraising page that engages donors and drives contributions!

1. **Create your Auction.** Go to the <u>Dashboard</u>, click **Auctions**, and then click the **+ New Auction** button to start the guided setup process.

| betterworld          | <b>Q</b> Search anything                                                                   | 🐥 🛛 🎆 Milford Animal Sanctuary 🗸 🔪 |
|----------------------|--------------------------------------------------------------------------------------------|------------------------------------|
| Dashboard            | LEADING BIDS ?                                                                             | NUMBER OF BIDS                     |
| ⊗ Auctions           | \$7,870                                                                                    | 38                                 |
| ③ Donation campaigns | Oppoing auctions                                                                           |                                    |
| 🔗 Giveaways          | Once you create an auction, it will appear here.                                           | • New auction                      |
| Ticketed events      | Previous auctions                                                                          |                                    |
| 🔁 Donor management   | Gala Auction                                                                               |                                    |
| লি Item donations    | BIDDING STYLE: Online<br>LEADING BIDS: \$25<br>BIDS: 1<br>ENDED ON: May 23, 2024 at 8:00pm |                                    |
|                      |                                                                                            |                                    |

#### NOTE:

Any details you enter during campaign creation can be updated later in your dashboard. If you'd prefer, you can leave the optional sections blank and make changes later. Simply go to your dashboard, click **Auctions**, then click **Manage** on the **Auction** you want to edit, and select **Settings** to update your information.

2. **Pick a Name.** Give your auction a descriptive and engaging name, such as "Back-to-School Online Auction" or "Winter Wonderland Auction." Something fun and straightforward often works best.

| What       | should          | we ca | ll your  | auctio | on? |  |
|------------|-----------------|-------|----------|--------|-----|--|
| Back-to-Sc | hool Live Aucti | on    |          |        |     |  |
|            |                 |       |          |        |     |  |
|            |                 |       |          |        |     |  |
|            |                 |       |          |        |     |  |
|            |                 |       |          |        |     |  |
|            |                 |       | Continue |        |     |  |
|            |                 |       |          |        |     |  |

3. Select the Bidding Type. Choose Live Bidding Only to create a Live Auction. This option inhibits online bidding and allows you to manually enter the winning bids and bidders at the end of your auction. It's perfect for in-person events with an auctioneer.

| Will your bidders be placing                                                                                  | their bids online or in person?                                                                                                    |
|----------------------------------------------------------------------------------------------------|----------------------------------------------------------------------------------------------------|
| Online bidding only<br>Participants place their bids<br>online, using their computers,<br>phones, or tablets. | Live bidding only<br>Participants announce their<br>bids at a live event and<br>someone on your team notes<br>the winners and winning bid<br>amounts. |
| Cor                                                                                                    | itinue                                                                                                    |

4. **Set a Start Date.** Choose the date of your event where your Live Auction will take place or the day you plan to begin live bidding. Not sure yet? No worries! Set an estimate now and adjust it later in the dashboard.

| When are you loo<br>carr                                               | oking to launch your<br>paign?                                                 |
|------------------------------------------------------------------------|--------------------------------------------------------------------------------|
| Don't worry – you ca                                                   | n always change this later!                                                    |
| General tin                                                            | hing Exact date                                                                |
| Within the next In a few month months                                  | At least 6 I'm just<br>months out exploring                                    |
|                                                                        |                                                                                |
| C                                                                      | ontinue                                                                        |
| -                                                                      |                                                                                |
| TIP:                                                                   |                                                                                |
| Share your Auction 7–14 days befo<br>and browse available items to bui | re the event to allow people to preview<br>Id excitement for the live bidding. |

5. Set a Private Fundraising Goal. This helps you track progress on the backend. Donors won't see it, but you and any of your team members will.

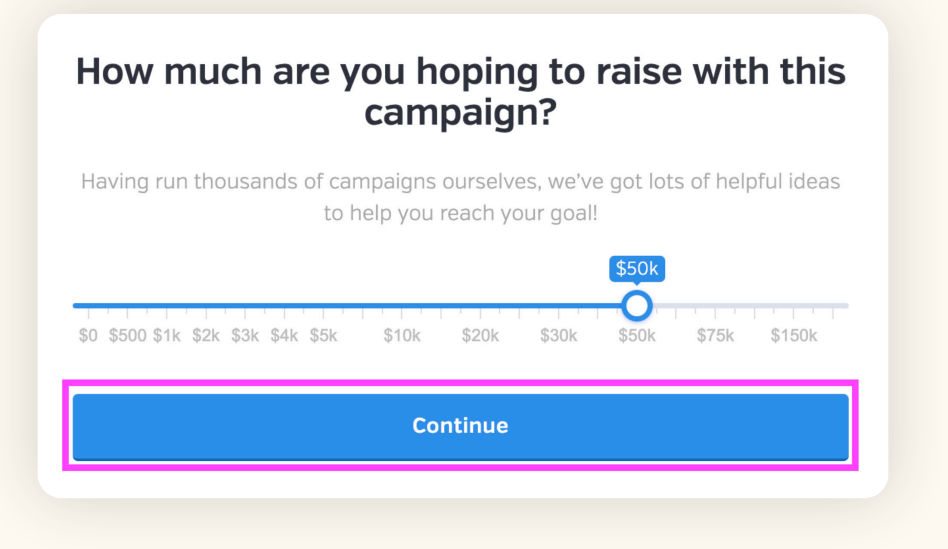

6. Choose an Eye-Catching Banner Image. Select an image from your computer or use BetterWorld's image library for high-quality options. Ideally, your banner image should reflect your cause. A high-resolution horizontal image (1140x400 pixels) works best, but don't worry, the image uploader will automatically resize your image to fit the banner space.

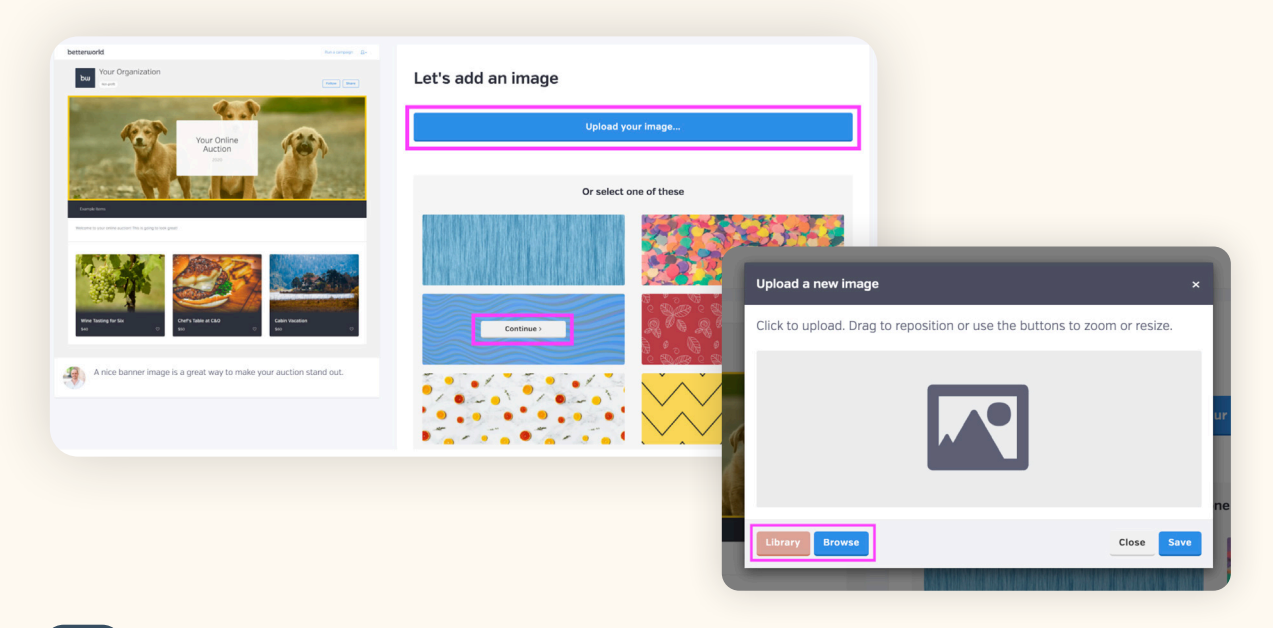

#### TIP:

Want to design a custom banner image? Canva is a free, user-friendly design tool with ready-to-use templates: <u>Template 1</u>, <u>Template 2</u>, and <u>Template 3</u>. Customize them easily by clicking to edit text, change colors, and drag-and-drop images. Once finished, click the **Share** button in the top-right corner, select **Download**, and save your design. Then, upload the image directly to your BetterWorld Auction.

7. Add a Welcome Message. Greet your donors and let them know why they're here! Use this space to share event details, highlight your mission, or include links to other campaigns (like a giveaway). You can also add clickable hyperlinks to direct donors to additional campaigns or websites. These links provide a quick and easy way for donors to learn more about your organization and get involved in supporting your cause.

| Add any extra words to tell your story |  |  |  |
|----------------------------------------|--|--|--|
| (Optional)                             |  |  |  |
| Welcome to our live auction!           |  |  |  |
|                                        |  |  |  |
| Create auction                         |  |  |  |

**To create a hyperlink**, highlight the text you want people to click on, such as "Check out our Giveaway!" within your description, and click the **link icon**. Paste the link to which you'd like to direct them into the box that appears, and press **Enter** on your keyboard, or click the checkmark button.

| •                                  |                   |          |            |           |     |  |
|------------------------------------|-------------------|----------|------------|-----------|-----|--|
| Welcome to our Auction! Please bio | d on the items be | elow. Ch | neck out o | ur Giveaw | ay! |  |
|                                    |                   |          |            |           |     |  |
|                                    |                   |          |            |           |     |  |
|                                    |                   |          |            |           |     |  |
|                                    |                   |          |            |           | _   |  |
|                                    |                   | в        | 1          | Q         | 1.  |  |

8. Congrats, you've just created your Auction! Click the Continue button to move on.

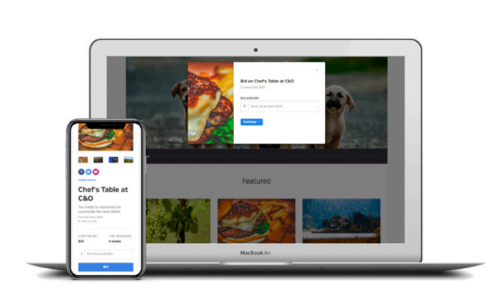

Awesome! This is what your auction will look like when it's done.

You'll be able to send the link out by email and social media, and bidders will be able to bid in real time on phones, tablets, and laptops – no downloading required.

Continue

9. Item Donation Form. BetterWorld's Item Donation Form makes collecting donations simple and stress-free for you and your donors. Share the form via email or social media. Donors can easily fill it out, providing item details and pictures that go straight to your dashboard — saving you time and effort. In the text box, you can add a customized welcome message to provide information, encourage donations, or share your story. We'll explore more about using the Item Donation Form later.

| This is your item donation form                                                                                                    | You can use the links below to start gettin                                                                   | g items!                 |
|----------------------------------------------------------------------------------------------------|----------------------------------------------------------------------------------------------------|--------------------------|
| Send it to your supporters to have them enter item details and images on their own. Then you'll be able<br>to import their items directly into any of your auctions or giveaways with a single click.<br>Optional welcome message<br>Thank you for being so supportive! Without your donations, we would not be able to host our annual<br>auction. | https://mas.betterworld.org/donate-an-item                                                                    | Copy link                |
| Continue                                                                                                    | TIP:<br>Use the Copy Link button or other s<br>options to start sharing your Item D<br>with potential donors. | sharing<br>)onation Form |

The Auction setup is complete! Click the Continue button. On this page, you'll see three options: Preview, Add an Item, and Complete Setup. We'll add items and preview your page soon, but for now, click the Complete Setup button.

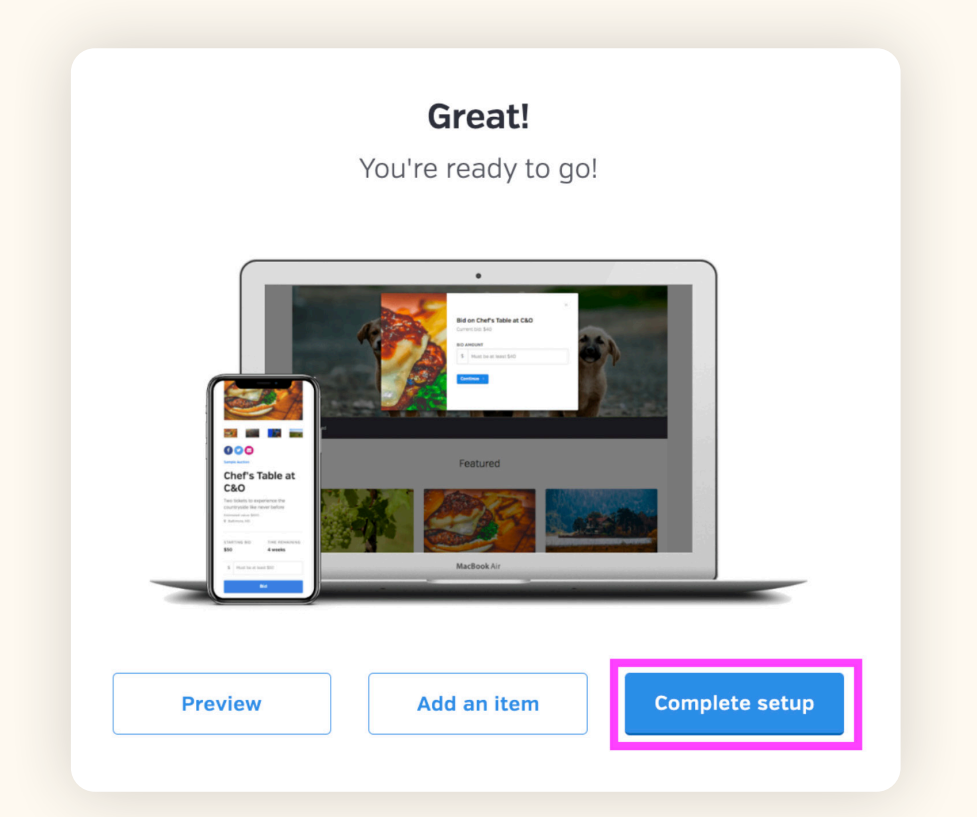

## Step 2: Getting Items for Your Auction

It's time to stock your auction with amazing items!

Let's start by understanding how items are displayed in your auction. Items are grouped into display sections, which become visible after adding your first item, making it easy for donors to navigate your auction. BetterWorld provides default sections that appear as clickable text for quick access on your auction page.

You can create new sections by clicking the **New Section** button on the Items page, assigning items to a section during item creation, or dragging items from **Uncategorized** into the desired section. Rename sections by clicking their title and reorder them using the arrows for better organization. For a polished and engaging auction, aim to have at least three items in each section.

As you add items, check out our <u>Great Items Guide</u> for practical ideas and inspiration to help you build an amazing lineup of auction items.

#### There are four different ways you can add items to your auction:

1. Use the Item Donation Form. BetterWorld's Item Donation Form simplifies the donation process by letting donors easily provide item details and pictures through a shareable form, which are automatically added to your dashboard.

Head to your **Item Donation Form** to add or edit the customizable welcome message and get the link to share with potential donors.

a. Go to the dashboard and click on the **Item Donation Form** page. It's the gift icon at the bottom of the far-left menu.

| how  | <b>Q</b> Search anything                                     |                                                                             |               | * 😵                                             | Milford Animal Sanctuary ~ |
|------|--------------------------------------------------------------|-----------------------------------------------------------------------------|---------------|-------------------------------------------------|----------------------------|
|      | BACK-TO-SCHOOL<br>LIVE AUCTION<br>Display view<br>Donor view | This auction is currently only visible to you and your team memb<br>public. | pers. When yo | bu're ready to make it available to the general | l public, you can make it  |
| 3    | Overview                                                     | LEADING BIDS                                                                | ?             | STATUS                                          | ?                          |
| 0    | ltems<br>Bids                                                | \$0                                                                         |               | Pendir                                          | ng                         |
| #    | Outreach<br>Fulfillment<br>Settings                          | Activity                                                                    |               |                                                 | 8                          |
| Ē    | Display                                                      | It looks like nobody has placed a bid yet. Have you created an it           | bw            | <b>Q</b> Search anything                        |                            |
| b. ( | Click the section t                                          | itled Your Donation Form.                                                   | n]            | ITEM DONATIONS                                  |                            |
|      |                                                              |                                                                             | ⊗             | Items received                                  |                            |
|      |                                                              |                                                                             | (5)           | Your donation form                              | better                     |

- c. Use the text box to craft a personalized message for donors, sharing details about your auction, your cause, and the donation process.
- d. Click the **Open My Donation Form** button to view your form. You can preview your message and copy the link from the browser's address bar. This is the link you'll share with your donors.

| Your Item Donation<br>Form<br>You can send this form out through<br>email and social media as an easy way<br>to collect items from your supporters.            | WELCOME MESSAGE Thank you so much for offering to support us! We're planning an support. Save                                                                                                    | n amazing auction for this spring – but can't do it without your                                                                                                    |
|----------------------------------------------------------------------------------------------------|----------------------------------------------------------------------------------------------------|----------------------------------------------------------------------------------------------------|
| TIP:<br>Share the Item Do<br>media, and post a<br>local businesses –<br>them a chance to<br>automatically rec<br>making it easy for<br>the <b>Item Receive</b> | onation Form with your community and net<br>about it once or twice a week leading up to<br>- many are happy to donate items in exchan<br>promote their business while you secure gre<br>eive a receipt email with your tax ID numbe<br>them to write off their donation. Once sub<br>d section of the <b>Item Donations</b> page. | work via email or social<br>your auction. Reach out to<br>nge for recognition, giving<br>eat auction items. Donors will<br>er when they submit their item,<br>mitted, items will appear in |
| What item(s) would you<br>Thank you for being so supportive<br>our annual auction.<br>Tennis lesson for 4                                                      | <b>bu be willing to donate?</b><br>Without your donations, we would not be able to host                                                                                                    | Milford Animal Sanctuary<br>You haven't offered anything yet. Use the form or<br>click one of the suggestions to add an offer. You can                                                     |
| Know any                                                                                                    | one else who might donate?                                                                                                    | customize it in the next step.                                                                                                    |
| Facebook                                                                                                    | x Email                                                                                                    |                                                                                                    |

e. To import items received into your auction, go to the dashboard and click on the **Item Donation Form** page. It's the gift icon at the bottom of the far-left menu.

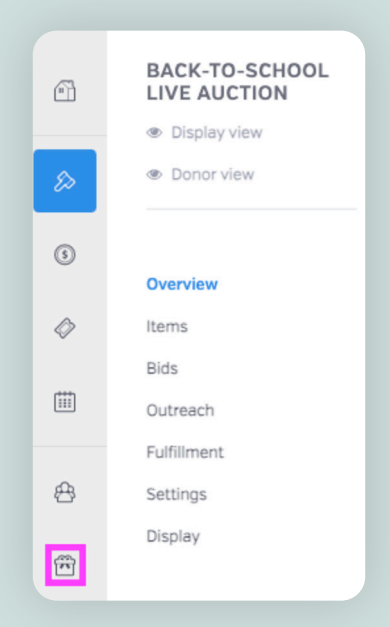

f. Click the item's title to see all the details. Click the three dots in the action column and select **Import to Auction**.

| JORAHONS    | All item donations receiv | <i>r</i> ed                       |                      |                 |           |     | ۷ گ ۷             |
|-------------|---------------------------|-----------------------------------|----------------------|-----------------|-----------|-----|-------------------|
| ceived      | DONATED ON                | ITEM \$                           | DONOR                | ESTIMATED VALUE | IMPORTED? |     | ¢ ACTION          |
| nation form | January 8, 2025, 10:53am  | Dog Walking<br>Services           | Sam From BetterWorld | \$150.00        | No        |     |                   |
|             | January 8, 2025, 10:51am  | \$200 Gift Card to<br>Sushi House | Sam From BetterWorld | \$200.00        | No        | Dog | Walking Services  |
|             | January 8, 2025, 10:51am  | Swim Lessons                      | Sam From BetterWorld | \$500.00        | No        | 소   | Import to auction |
|             | Show 10 - donation        | s                                 |                      |                 |           | +   | Create giveaway   |
|             |                           |                                   |                      |                 |           | 8   | Archive           |

g. Once added to the Auction you can easily edit the item as needed on the Items page of your Auction. Just click on the item to edit details or choose which section the item should be displayed in.

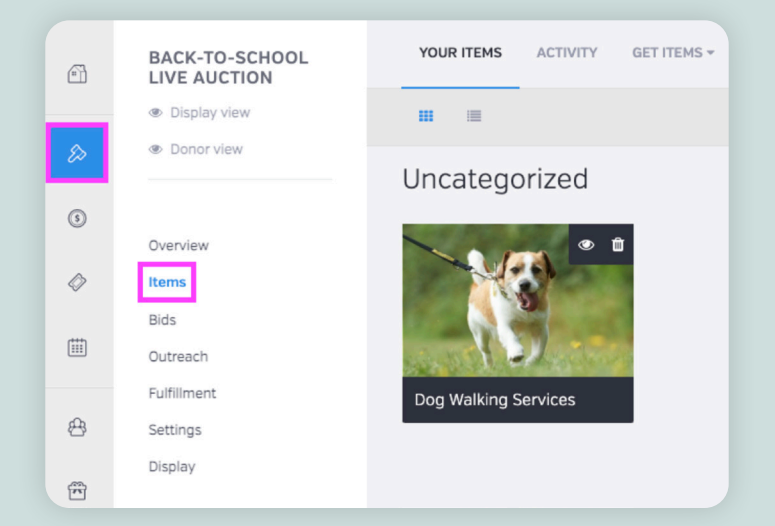

betterworld

2. Add Instant Items. Enhance your auction with Instant Items—exclusive trips and unique experiences that engage and excite bidders. These items are offered at wholesale prices, allowing you to keep 100% of the funds raised above the reserve price. Best of all, they're completely risk-free—if an item doesn't receive bids, it's simply returned at no cost to you. Auctions featuring Instant Items typically raise 54% more.

We recommend adding 12–16 Instant items to increase excitement, drive competitive bidding, and attract a broader audience. Instant Items are an effortless way to diversify your auction and maximize its success!

#### Here's How to Add Instant Items to Your Auction

a. Go to your dashboard, click **Auctions**, and select **Manage** for the auction you want to update.

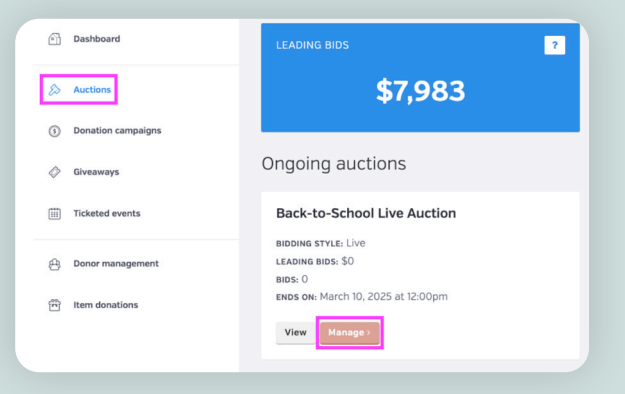

- b. Click on the **Items** section.
- c. Click the Browse Instant Items button to view available options.

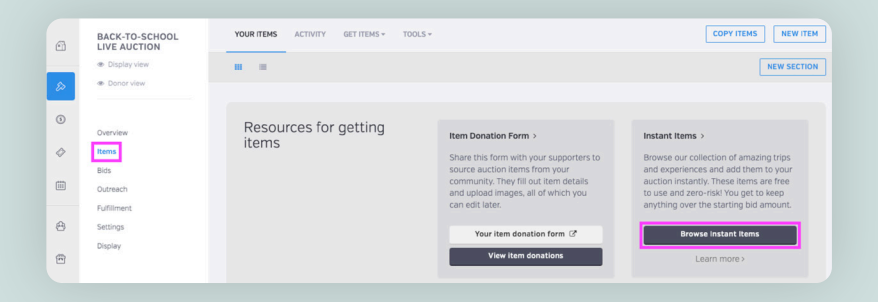

d. Browse through the available items. When you find one you like, either click **Add to Auction** directly or click on the item to learn more, then click **Add to Auction**.

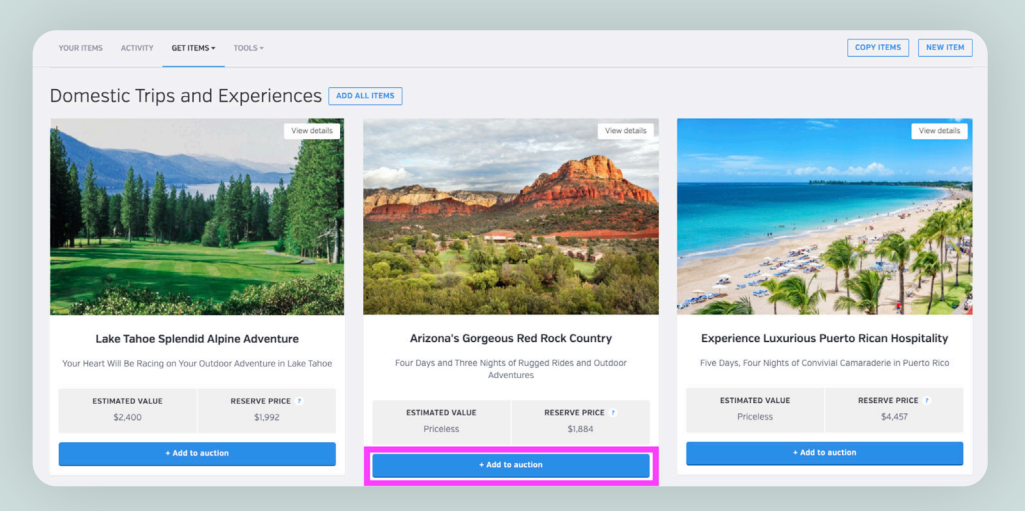

e. After adding an item, click the **Go to Item** button to review it or view it along with your other auction items on the Items page.

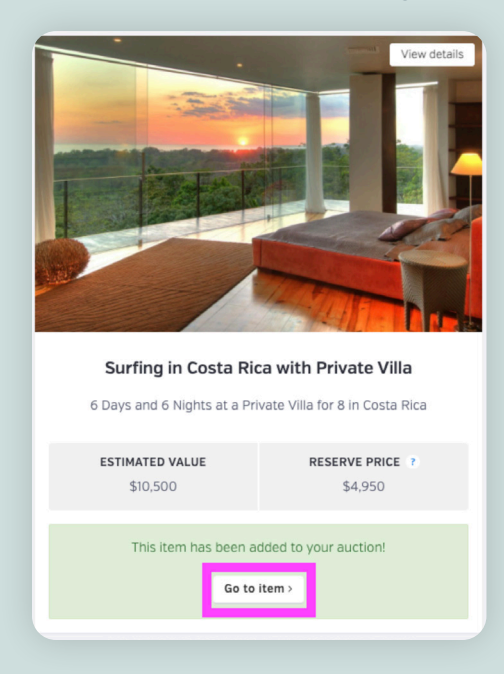

#### NOTE:

BetterWorld handles all fulfillment of Instant Items. After a donor has paid, we receive an automatic notification and will contact them to coordinate receiving their item. More information will be shared later how to charge your donors for Instant Items.

**3.** Upload Your Own Items. It's quick and simple, and takes just 3 to 5 minutes per item! Head to the Items page within the auction and click the New Item button in the upper right corner.

| •         | BACK-TO-SCHOOL<br>LIVE AUCTION<br>© Display view | YOUR ITEMS ACTIVITY GET ITEMS * TOOLS * |                                                                                                    | COPY ITEMS NEW ITEM                                                                                                    |
|-----------|--------------------------------------------------|-----------------------------------------|----------------------------------------------------------------------------------------------------|----------------------------------------------------------------------------------------------------|
| 3<br>\$   | Overview                                         | Resources for getting items             | Item Donation Form ><br>Share this form with your supporters to source<br>auction items from your community. They fill out | Instant Items ><br>Browse our collection of amazing trips and<br>experiences and add them to your auction instantly.         |
|           | Bids<br>Outreach                                 |                                         | Item details and upload images, all of which you can edit later.                                                           | These items are free to use and zero-risk! You get to<br>keep anything over the starting bid amount.<br>Browse Instant Items |
| 4)<br>(1) | Settings<br>Display                              |                                         | View item donations                                                                                                    | Learn more >                                                                                                    |
|           | + New item                                       |                                         |                                                                                                    |                                                                                                    |

#### Then fill out the information on the screen:

| Create a new item                                                                                                    |                     |    |      |          |     |
|----------------------------------------------------------------------------------------------------|---------------------|----|------|----------|-----|
| TITLE                                                                                                    | DISPLAY SECTION     |    |      |          |     |
| Massage & Facial at Serenity Day Spa                                                                                                    | Health and Wellness |    |      |          | •   |
| SHORT DESCRIPTION (AROUND 10 WORDS)                                                                                                    | ESTIMATED VALUE     |    | STAR | TING BID |     |
| Indulge in well-deserved pampering and embrace true serenity.                                                                                                    | \$ 300 .0           | 00 | \$   | 75       | .00 |
| LONG DESCRIPTION                                                                                                    | LOCATION 7          |    |      |          |     |
| Include in the ultimate day of relaxation and rejuvenation with the Serenity Bliss Package at Serenity Day Spa.<br>This luving experience begins with a southing deep-ticsue massage designed to melt away tension and                                                                                                    | Milford             |    |      |          |     |
| It is such to a sequence degline with a such ing deep russe massage desgine to that any clear of and<br>leave you feeling renewed. Follow this with a hydraing facial, experity tailored to nourish and rejuvenate your<br>skin, leaving it radiant and glowing. To complete your spa journey, enjoy complimentary access to our state-<br>of-the-art sauna and steam rooms, where you can unwind and detoxify in pure tranquility. |                     |    |      |          |     |
| Save & continue to images                                                                                                    |                     |    |      |          |     |

- a. Add a descriptive title to capture bidders' attention and encourage them to learn more about the item.
- b. Add a **Short Description** a one-sentence pitch on why this item is a must-have!
- c. Add a Long Description this is where you can give more information on the item.
- d. Choose the display section you want the item to be displayed in.
- e. Add an Estimated Value. If you leave the estimated value blank, it will be listed as "priceless."
- f. The **Starting Bid** defaults to 25% of the estimated value to encourage more bids, but you can adjust it higher or lower as you prefer!
- g. Add a **Location** if applicable. If this is an experience, let donors know if travel is required.
- h. After adding your information, click **Save & Continue to Images**, then click **Add Images**. This will take you to the Items page, where you can edit details and add images by clicking the **Add Image** button again on the next screen.

| MASSAGE & FACIAL AT SERENITY DAY SPA                                                                                                    |          |
|----------------------------------------------------------------------------------------------------|----------|
|                                                                                                    |          |
| <ul> <li>Back to Items</li> </ul>                                                                                                    |          |
| TITLE                                                                                                    | Add imag |
| Marcane & Earlal at Semnity Day Sna                                                                                                    |          |
| masauge a racial at selenity bay spa                                                                                                    |          |
| SHORT DESCRIPTION (AROUND 10 WORDS)                                                                                                    |          |
| Indulae in well-deserved permetion and embrace true serenity                                                                                                    |          |
| nitulige in weindeserveu panipering and emprate i de serenity.                                                                                                    |          |
| LONG DESCRIPTION                                                                                                    |          |
| Indulge in the ultimate day of relaxation and rejuvenation with the Serenity Bliss Package at Serenity Day Spa. This luxurious experience begins with a soothing deep-                            |          |
| tissue massage designed to melt away tension and leave you feeling renewed. Follow this with a hydrating facial, experty tailored to nourish and rejuvenate your skin,                            |          |
| ieaving it radiant and giowing. Io complete your spa journey, enjoy complimentary access to our state-or-tne-art sauna and steam rooms, where you can unwind and<br>detoxify in pure tranquility. |          |
|                                                                                                    |          |
|                                                                                                    |          |
| DISPLAY SECTION                                                                                                    |          |
| Health and Wellness                                                                                                    |          |
|                                                                                                    |          |
|                                                                                                    |          |

Choose an image from your computer using the **Browse** button or select one from BetterWorld's library. For specific items, use your own images, but for generic items, the library is a great option. Filling all four image slots boosts engagement by showcasing multiple views and encouraging more bids.

| TIP:                                                                        |
|-----------------------------------------------------------------------------|
| Horizontal images between 400 KB and 2 MB, with dimensions of               |
| 1240 x 824 pixels, work best. Don't worry if your image is a different size |
| the site will automatically resize it to fit!                               |
|                                                                             |

#### TIP:

Add your EIN (Tax ID) to your BetterWorld dashboard to automatically include it on receipts.

1. Click the drop-down menu in the upper-right corner.

| betterworld          | Q Search anything |                                                                             | Milford Animal Sanctuary - |
|----------------------|-------------------|-----------------------------------------------------------------------------|----------------------------|
| Dashboard            | TOTAL RAISED ?    | CONTACTS                                                                    |                            |
| 🖄 Auctions           | \$1,955.47        | 20                                                                          |                            |
| ③ Donation campaigns |                   |                                                                             |                            |
| 🗇 Giveaways          | Raised from       | Getting started                                                             |                            |
| Ticketed events      | Donations         | \$660.20 Verify your account                                                | ~                          |
| 🕘 Donor management   | Auctions          | \$655.17 Einish your profile                                                |                            |
| m Item donations     | Giveaways         | \$346.50 Make your profile look nice!                                       | ~                          |
|                      | Events            | \$293.60 Set your Tax ID number<br>This improves receipting for your donors | ×                          |
|                      |                   | Connect your Stripe account<br>This allows you to receive payments          | ~                          |
|                      |                   | Receive your first donation<br>Share your donation page with supporters     | ~                          |

2. Select Team Settings.

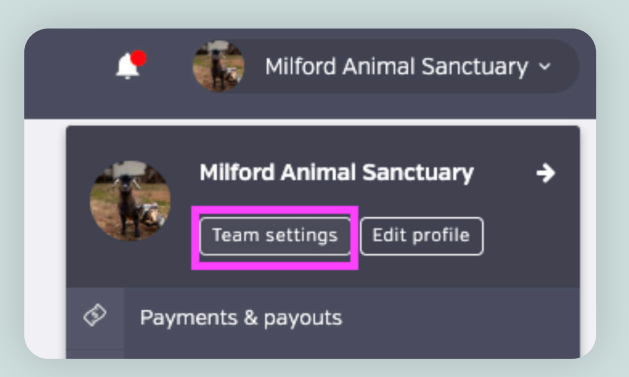

3. Scroll to the **Tax Settings** section, enter your EIN in the text box, and click **Save**. Your EIN will now appear on all automatically generated receipts!

| Account details<br>Be careful when updating your web address – It will<br>change the location of all your pages on BetterWorld<br>pages on other websites or in email messages, they<br>will break when you change your web address. | ORGANIZATION NAME<br>Milford Animal Sanctuary |                  |
|----------------------------------------------------------------------------------------------------|-----------------------------------------------|------------------|
|                                                                                                    | WEB ADDRESS<br>mas                            | .betterworld.org |
| Web addresses may contain letters, numbers, and hyphens.                                                                                                    | CAUSE                                         |                  |
|                                                                                                    | Other                                         | *                |
|                                                                                                    | United States                                 | •                |
|                                                                                                    | Save                                          |                  |
|                                                                                                    |                                               |                  |
| Tax settings                                                                                                    | EIN                                           | ]                |
| Optional<br>Any individual or group (not just nonprofits!) can use<br>BetterWorkt. However, if your organization does have<br>nonprofit status, please input your Tax ID here and<br>we'll include it on receipts.                   | 1234567890                                    | ]                |

4. Add Impact Giving Items. Adding an Impact Giving campaign lets you feature additional items or services alongside your auction items, such as "Buy It Now" items or unique add-ons. Use an Impact Giving Campaign to collect fixed-price donations (like "\$50 sponsors a child's field trip") or provide an option for supporters who can't attend or prefer not to bid.

Go to your auction's **Settings**, click **Impact Items** at the top of the page, and select a previously created **Impact Giving Campaign** to import. For more details, refer to our <u>Impact Giving Guide</u>.

| •       | BACK-TO-SCHOOL<br>LIVE AUCTION              | GENERAL SETTINGS BANNER                                                                                                    | ADVANCED                                                          |
|---------|---------------------------------------------|----------------------------------------------------------------------------------------------------|-------------------------------------------------------------------|
| &<br>©  | Display view     Donor view  Overview  toms | Link an Impact Campaign<br>Adding an Impact Campaign to your auction<br>is a way to collect donations from your<br>supporters directly on your auction page.<br>Impact Items look similar to your auction | CHOOSE A CAMPAIGN - OR CREATE A NEW IMPACT CAMPAIGN Farm Supplies |
|         | Bids<br>Outreach                            | items – they each have a title and a picture –<br>so they make a really nice addition to your<br>auction.<br>Organizations often use Impact Items for:                                                    | After all sections (at the bottom) -                              |
| ¢)<br>E | Fulfillment Settings Display                | <ul> <li>Fund-à-need appeals</li> <li>Paddle raises</li> <li>"Buy-it-now" style items</li> </ul>                                                                                                    | Save                                                              |

## Step 3: Adding Sponsorships

If local businesses don't have items to donate, offer sponsorship opportunities instead! Sponsorships provide a valuable way to increase your auction's revenue while giving businesses visibility and recognition. Sponsors benefit by showcasing their brand to your audience, boosting their reputation, and supporting a great cause while creating an exciting new revenue stream and adding credibility to your event.

#### How to Add Sponsors

- 1. Go to your dashboard.
- 2. Click Auctions.
- 3. Select Manage for the auction you want to edit.

| Dashboard            | LEADING BIDS                                        | NUMBER OF BIDS |
|----------------------|-----------------------------------------------------|----------------|
| 🔊 Auctions           | \$7,983                                             | 40             |
| S Donation campaigns |                                                     |                |
| 🔗 Giveaways          | Ongoing auctions                                    | + New auction  |
| Ticketed events      | Back-to-School Live Auction                         |                |
| 🔁 Donor management   | BIDDING STYLE: LIVE<br>LEADING BIDS: \$0<br>BIDS: 0 |                |
| 而 Item donations     | ENDS ON: March 10, 2025 at 12:00pm                  |                |

- 4. Click **Display**.
- 5. Click Create Sponsorship Section.

|    | BACK-TO-SCHOOL<br>LIVE AUCTION                    | OVERVIEW SPONSOR SECTION                                                                                            |
|----|---------------------------------------------------|----------------------------------------------------------------------------------------------------|
| to | <ul><li>Display view</li><li>Donor view</li></ul> | Sponsor section                                                                                                    |
| 3  | Overview                                          | Each auction can display the sponsors who gave their support. Create a sponsor section here. Create sponsor section |
| 0  | Items                                             |                                                                                                    |
| (  | Bids<br>Outreach                                  |                                                                                                    |
| æ  | Settings                                          |                                                                                                    |
| F  | Display                                           |                                                                                                    |

- 6. Enter a title for the sponsorship section and click **Save**.
- 7. Click Create an Auction Sponsor.

| Sponsor section                                                                                                    | SPONSOR SECTION TITLE                                   |
|----------------------------------------------------------------------------------------------------|---------------------------------------------------------|
| Customize the display of the sponsor section for this event.                                                                      | Our Amazing Sponsors                                    |
|                                                                                                    | Show sponsor names                                      |
|                                                                                                    | Save                                                    |
|                                                                                                    |                                                         |
|                                                                                                    |                                                         |
|                                                                                                    |                                                         |
|                                                                                                    |                                                         |
| Auction sponsors                                                                                                    | You have not created any sponsors for this auction yet. |
| Auction sponsors<br>These are the different sponsors<br>you have created for this auction,<br>sorted by their order of appearance | You have not created any sponsors for this auction yet. |

- 8. Input the sponsor's details, including their name, sponsorship type, and logo.
- 9. Click **Save** to complete the process.

| Add a sponsor            |                   |
|--------------------------|-------------------|
| NAME *                   |                   |
| Good Eats Eatery         |                   |
| WEBSITE                  | CONTACT EMAIL     |
| www.goodeats.com         | John@goodeats.com |
| CONTACT FIRST NAME       | CONTACT LAST NAME |
| John                     | Smith             |
| SPONSORSHIP TYPE         |                   |
| Gold -                   |                   |
| Save & continue to image |                   |

Once saved, sponsors will appear at the bottom of the Donor View, complete with their name, logo, and a link to their website. Highlighting sponsors is a great way to build community partnerships while boosting funds for your cause.

Reach out to local businesses and leaders to get started!

## Step 4: Setting Up and Customizing Your Auction

In this section, we will go over the steps to fully set up your auction and customize it to your organization's specific needs. Most steps are optional, as BetterWorld's auction tool is designed to work out of the box, but the last two steps are required to complete before starting your auction.

From your dashboard, click **Auctions**, and then select **Manage** on the auction you want to customize. From this page, you will be able to access any of the steps described below.

1. **Optional: Add a Video.** Go to the Settings page and scroll to the **Featured Video** section. Videos are a great way to share your story, highlight your mission, or showcase the impact of the funds raised. It's a simple yet powerful way to connect with your donors.

| BACK-TO-SCHOOL<br>LIVE AUCTION | GENERAL SETTINGS BANNER                                            | IMPACT ITEMS ADVANCED                       |
|--------------------------------|--------------------------------------------------------------------|---------------------------------------------|
| Display view                   |                                                                    |                                             |
| Donor view                     |                                                                    |                                             |
| Overview                       | Campaign video                                                     | YOUTUBE OR VIMEO URL                        |
| ltems                          | jj                                                                 | https://www.voutube.com/watch?v=d0w4w9WgXc0 |
| Bids                           | Paste a YouTube or Vimeo link<br>here and the video will appear on |                                             |
| Outreach                       | your auction homepage.                                             | Save                                        |
| Fulfillment                    |                                                                    |                                             |
| Settings                       |                                                                    |                                             |
| Display                        |                                                                    |                                             |

#### To add a video to your Live Auction campaign:

- a. Navigate to the video you want to share on YouTube or Vimeo. Copy the link directly from the URL bar at the top of your browser.
- b. Go to your BetterWorld Dashboard.
- c. Click Auctions > Manage > Settings.
- d. Scroll down to the Campaign Video section.
- e. Paste the video link into the box and click **Save**.

#### TIP:

We recommend sharing your Live Auction page before the actual event to allow previewing of your items and for your donors to watch the video you added. We suggest sharing your Auction 7-14 days before the event to build excitement!

2. Optional: Remove Text Overlay. By default, BetterWorld adds a text overlay of your auction name on top of your banner image. This works well if you've chosen an image without any text. However, if you've created a custom banner that already includes the Auction name or if the overlay blocks key elements of your image, you may want to remove it.

To do so, go to the **Settings** page, click **Banner** at the top, and scroll down to the **Text Overlay** section. Select **No** from the dropdown menu.

| Ē          | BACK-TO-SCHOOL<br>LIVE AUCTION                    | GENERAL SETTINGS BANNER IMPACT ITEMS ADVANCED                                                   |
|------------|---------------------------------------------------|-------------------------------------------------------------------------------------------------|
| Ð          | <ul><li>Display view</li><li>Donor view</li></ul> | Banner image                                                                                    |
| 3          | Overview                                          | Make your auction unique by<br>adding a banner that reflects your<br>organization.              |
| $\diamond$ | Items                                             | Image size and type<br>Please use a JPG or PNG file. The                                        |
|            | Bids<br>Outreach                                  | ideal dimensions are 1140 x 400 pixels.                                                         |
| 0          | Fulfillment                                       |                                                                                                 |
| 0          | Display                                           |                                                                                                 |
| Ē          |                                                   |                                                                                                 |
|            | + New item                                        |                                                                                                 |
|            | + New auction                                     |                                                                                                 |
|            |                                                   | Text overlay display auction title on banner image No                                           |
|            |                                                   | We can elegantly display your<br>auction title on top of your banner<br>image if you so choose. |

3. **Optional: Add a Custom Message.** Use this text box to craft a personalized message for your bidders, which will appear on their bidding confirmation email. A thoughtful thank-you note shows appreciation, keeps donors engaged, and encourages future contributions. You can also include reminders to visit your website or follow you on social media.

Go to **Settings**, click **Advanced** at the top of the page, and scroll to the **Custom Receipt Message** section to update the text.

| n | BACK-TO-SCHOOL<br>LIVE AUCTION | GENERAL SETTINGS BANNER IMPACT ITEMS                                                                                                    |
|---|--------------------------------|----------------------------------------------------------------------------------------------------|
|   | Display view                   |                                                                                                    |
| ø | Donor view                     |                                                                                                    |
| 3 |                                | Custom Receipt MESSAGE (OPTIONAL)                                                                                                    |
| 0 | ltems                          | Message Thank you for your bid!                                                                                                    |
|   | Bids<br>Outreach               | Write a custom message to<br>display on bid confirmation<br>emails. Note that this will display<br>on all bid receipts for this auction, |
| æ | Fulfillment Settings Display   | regardless of the item.                                                                                                    |
| F | orobid i                       |                                                                                                    |

4. **Optional: Highlight Item Donors.** You can add donor information to each item to be displayed. Highlighting item donors not only shows appreciation for their contributions but also encourages others to support your cause in the future.

| G    | BACK-TO-SCHOOL<br>LIVE AUCTION | SETTINGS DONOR NOTES | FULFILLMENT ADVANCED ACTIVITY                            | ۲                            |
|------|--------------------------------|----------------------|----------------------------------------------------------|------------------------------|
|      | Display view                   | DOG WALKING SERVICES |                                                          |                              |
| ø    | Donor view                     | Donor information    | For display                                              |                              |
| 3    |                                |                      | The donor name will be displayed on the item page wi     | th an optional website link. |
|      | Overview                       |                      | NAME                                                     | WEBSITE                      |
| 0    | Items                          |                      | Sam From BetterWorld                                     |                              |
|      | Bids                           |                      |                                                          |                              |
|      | Outreach                       |                      |                                                          |                              |
|      | Fulfillment                    |                      | For fulfillment                                          |                              |
| 문    | Settings                       |                      | This information is for your team's internal use. It won | 't he shared with the public |
| (PP) | Display                        |                      | NAME                                                     | EMAIL                        |
|      | + New item                     |                      | Sam From BetterWorld                                     | sam@betterworld.org          |
|      | + New auction                  |                      | Save                                                     |                              |
|      |                                |                      |                                                          |                              |
|      |                                |                      |                                                          |                              |
|      |                                |                      |                                                          |                              |

Go to the **Items** page and click on the item. Then click on **Donor** at the top of the page.

5. Optional: Edit Default Item Fulfillment and Shipping Settings. When the Auction ends, winners will be directed to a Fulfillment Center, where they can communicate with your team by sending messages to arrange for their items.

From the **Fulfillment Center**, click **Fulfillment and Shipping Settings** at the top of the page. The first section on the page is **Who's in charge of fulfillment?** where, you can designate the team member responsible for auction item fulfillment. Use the drop-down menu to select the team member who will receive these messages via email.

| BACK-TO-SCHOOL<br>LIVE AUCTION                    | CONNECT WITH WINNERS ISSUE REPORTS FULFILLMENT & SHIPPING SETTINGS                                                                                                    |
|---------------------------------------------------|----------------------------------------------------------------------------------------------------|
| <ul><li>Display view</li><li>Donor view</li></ul> | Who's in charge of fulfillment?     FULFILLMENT POINT PERSON       Sam From BetterWorld     -                                                                                                    |
| Overview<br>Items<br>Bids                         | When the auction ends, winners<br>will be sent to a Fulfillment Center<br>where they can communicate<br>with you directly to get their<br>items.                                                                                                    |
| Outreach<br>Fulfillment<br>Settings<br>Display    | When winners send messages in<br>the Fulfillment Center, the person<br>you choose here will receive<br>email notifications. [In addition, all<br>users with permission to manage<br>auctions will receive dashboard<br>notifications of new messages] |

6. Optional: Edit Default Item Fulfillment Text. This section allows you to explain to bidders how they can expect to receive their items. The description will appear on all item pages in the auction.

To edit, click **Fulfillment** and click **Fulfillment and Shipping Settings** at the top of the page. Scroll to **Default Item Fulfillment Text**. To customize the default text, click into the box, add your message, and click **Save**.

| BACK-TO-SCHOOL<br>LIVE AUCTION | CONNECT WITH WINNERS ISSUE RE                                   | PORTS FULFILLMENT & SHIPPING SETTINGS                                                                           |
|--------------------------------|-----------------------------------------------------------------|----------------------------------------------------------------------------------------------------|
| Display view                   |                                                                 |                                                                                                    |
| Donor view                     | Default item                                                    | FULFILLMENT INFORMATION                                                                                         |
|                                | fulfillment text                                                | A member of our team will be in touch to coordinate details. If the item requires shipping, additional shipping |
| Overview                       | This is a place to explain to<br>bidders how they can expect to | costs will apply.                                                                                               |
| Items                          | receive items. This description will                            |                                                                                                    |
| Bids                           | appear on all item pages in the<br>auction.                     | Save                                                                                                    |
| Outreach                       | The text you set here can be                                    |                                                                                                    |
| Fulfillment                    | overridden on an item-by-item                                   |                                                                                                    |
| Settings                       | the item editing page.                                          |                                                                                                    |
| Display                        |                                                                 |                                                                                                    |
|                                |                                                                 |                                                                                                    |

For most live auctions, items are often available for pickup at the event, so you may want to update the text to reflect this. For example: "All items can be picked up after bidding at the event check-out table."

This description will appear on all item pages in the auction, allowing bidders to review the information while browsing.

The text you set here can be customized for individual items, as well. To do this, go to the **Items** page, click on the item you want to edit, and then select **Fulfillment** at the top of the page. You'll find a text box where you can enter custom fulfillment instructions specific to that item.

7. **Optional: Add Shipping Costs.** Physical items that require shipping may have a shipping cost associated with fulfillment.

To add shipping costs, go to **Fulfillment** and click **Fulfillment & Shipping Settings** at the top of the page. Scroll to **Fulfillment Methods and Shipping Rates**. In the item table, you can toggle on shipping and enter a shipping price in the text box on the right. Be sure to add a shipping cost before the auction ends. We recommend using an estimated or flat shipping rate to balance costs across all items.

| ACK-TO-SCHOOL              | CONNECT WITH WINNERS                                                                          | ISSUE REPORTS                                                                   | LFILLMENT                                | & SHIPPING SETTINGS                                                                                     |                          |                                             |                                        |                |
|----------------------------|-----------------------------------------------------------------------------------------------|---------------------------------------------------------------------------------|------------------------------------------|----------------------------------------------------------------------------------------------------|--------------------------|---------------------------------------------|----------------------------------------|----------------|
| Display view<br>Donor view | Fulfillment meth                                                                              | ods & shippin                                                                   | ig rate                                  | S                                                                                                    |                          |                                             |                                        |                |
|                            | When the auction ends, win<br>will pay the shipping fees yo<br>details with the winner in the | ners will get to choose<br>u set here after the au<br>e Fulfillment Center, you | how they'd<br>ction ends.<br>u can leave | d like to receive their items. If you<br>If neither pickup nor shipping ma<br>e all options turned off. | enable shi<br>ke sense f | pping, winners who<br>or an item, or if you | want their item<br>I'd rather just dis | shippe<br>cuss |
| erview<br>ms               | For Instant Items, fulfillment                                                                | options are handled by                                                          | y the provi                              | der of the item.                                                                                        |                          |                                             |                                        |                |
| ls<br>treach               | Items                                                                                         |                                                                                 |                                          |                                                                                                    |                          |                                             | ۹ /                                    |                |
| filment                    | ITEM                                                                                          | ALLOW PICKUP?                                                                   | 2                                        | ALLOW SHIPPING?                                                                                         | SHIF                     | PPING RATE                                  |                                        | ?              |
|                            |                                                                                               |                                                                                 |                                          |                                                                                                    |                          | d                                           |                                        | Caus           |
| ings<br>Ilay               | Dog Walking Services                                                                          |                                                                                 |                                          |                                                                                                    | S                        | 7                                           | 1.                                     | Save           |
| ings<br>lay<br>witem       | Dog Walking Services<br>Surfing in Costa Rica with<br>Private Villa                           |                                                                                 |                                          |                                                                                                    | -                        | 7                                           |                                        | 5444           |

#### TIP:

Adding a shipping cost in advance is important. Once the auction closes, winners will automatically receive a link to the Fulfillment Center via email. There, they can choose their fulfillment method. If they select shipping, they will pay for it separately at that time using the card on file, ensuring a quick and easy checkout process. 8. **Required: Set the Bidding End Date and Time.** When setting up your auction, the site will automatically set the end date to two weeks from the start date. You can customize this by going to **Settings** and scrolling to dates. Click the **Bidding Ends** box and either select a new date or enter a different time.

| BACK-TO-SCHOOL<br>LIVE AUCTION<br>Display view<br>Display view<br>Display view | GENERAL SETTINGS BANNER                                                                                   | IMPACT ITEMS ADVANCED                             |                                                |
|--------------------------------------------------------------------------------|----------------------------------------------------------------------------------------------------|---------------------------------------------------|------------------------------------------------|
| Overview<br>Items<br>Bids                                                      | Dates<br>Longer auctions give more time<br>for bidding, and                                               | BIDDING BEGINS (CST)<br>February 24, 2025 12:00pm | BIDDING ENDS (CST)<br>February 24, 2025 8:00pm |
| Outreach<br>Fulfiliment<br>Settings<br>Display                                 | getting the word out! Keeping<br>your auction open for at least<br>seven days may help you raise<br>more! | Save                                              |                                                |

The selected date and time will determine when you can close the auction, triggering invoices to be sent to the winners you specify. If needed, you can adjust the bidding end time to close the auction earlier or later than planned. However, once you officially close the auction by clicking the designated button (more on that later), the date can no longer be changed.

9. Required Step: Set Visibility. Let's make sure your donors can see all your hard work. By default, your campaign is set to private. To start spreading the word, change the visibility from Private to Public by going to the Settings page and updating this in the Visibility section. This will allow bidders to view the amazing auction you've created! You will also see the option to set your campaign to restricted. When set to restricted, anybody with the link can access and participate in the campaign, but it will not appear on your organization's profile page.

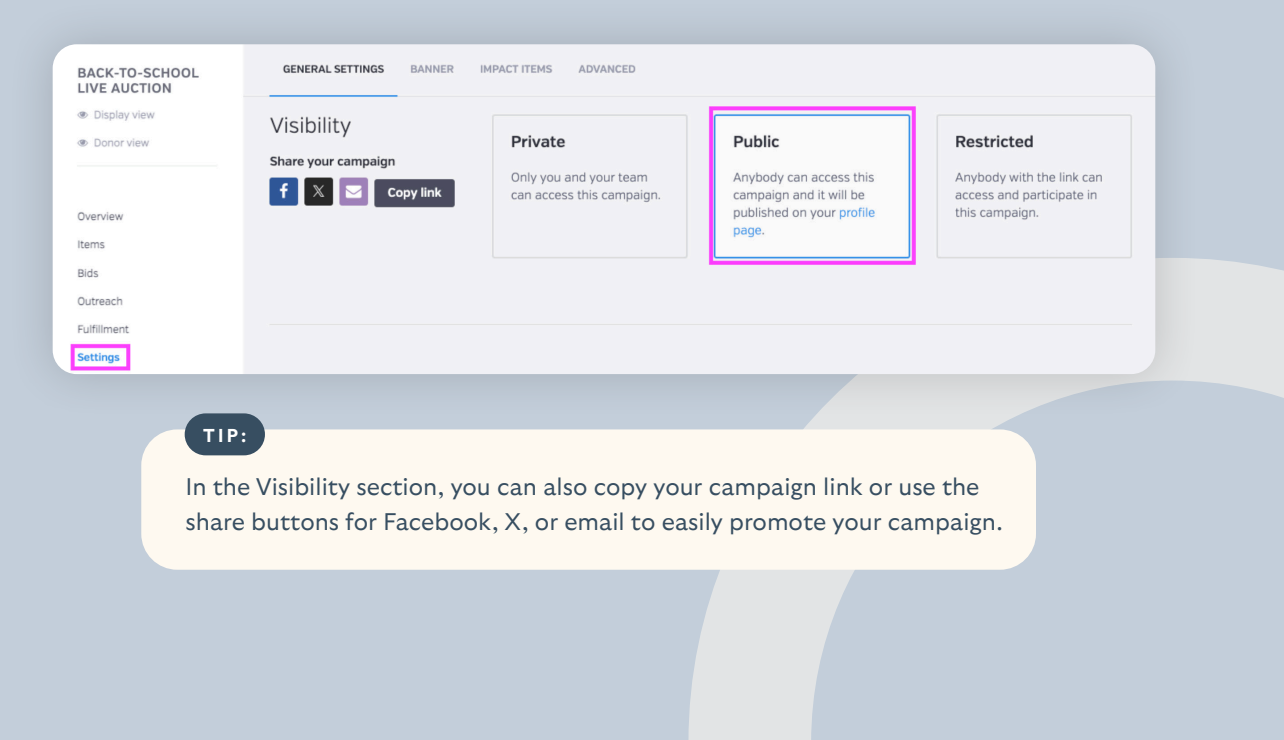

### Step 5: Final Preparations for Live Auction Day

As we near the big day, let's confirm that everything is ready to guarantee a successful event!

1. **Choose an Emcee or Auctioneer.** Your auctioneer will announce items and keep the bids rolling in. A lively, upbeat, and engaging personality can maintain energy and encourage higher bids!

2. Set Bid Prices. Ensure your auctioneer has a complete list of items and their starting bid prices. To encourage friendly competition, start bids low (10–30% of the item's value) to attract more participants.

#### TIP:

To easily download a list of your items from the dashboard, navigate to the **Items** page, click the **Table View** button under **Your Items**, and download the CSV file by clicking the arrow button in the top-right corner of the table. Use this file to add and organize starting bid prices.

| - | BACK-TO-SCHOOL<br>LIVE AUCTION | YOUR ITEMS ACTIVITY GET ITEMS + TOOLS +  |                   |               | COPY ITEMS     | NEW ITE |
|---|--------------------------------|------------------------------------------|-------------------|---------------|----------------|---------|
| > | Donor view                     |                                          |                   |               |                |         |
| Ð | Overview                       | All items                                |                   |               | <u>د</u> م     | ~ 🗆     |
| > | Items                          | ITEM                                     | * DISPLAY SECTION | • PUBLISHED • | STARTING BID + | ACTION  |
| 1 | Bids                           | Dog Walking Services                     | Uncategorized     | Yes           | \$38.00        | •••     |
| 9 | Outreach                       | Surfing in Costa Rica with Private Villa | Uncategorized     | Yes           | \$5,125.00     |         |
| 3 | Settings                       | Show 10 - items                          |                   |               | < Previous 1   | Next 3  |
| Ì | ызрау                          |                                          |                   |               |                |         |

3. **Print Table Cards.** Help bidders preview your auction items with Table Cards. BetterWorld's Table Cards come with automatically generated QR codes that bidders can scan to view item details.

a. To create them, go to the **Items** page, click **Tools** at the top, and select **Table Cards**. You can customize the colors and download them with just a click.

| BACK-TO-SCHOOL<br>LIVE AUCTION | YOUR ITEMS ACTIVITY GET ITEMS - TOOLS -                                      |
|--------------------------------|------------------------------------------------------------------------------|
| Display view                   | III III Table cards                                                          |
| Onor view                      |                                                                              |
| Overview                       | Resources for getting Item Donation Form >                                   |
| <b>Items</b><br>Bids           | Share this form with your supporters<br>to source auction items from your    |
| Outreach                       | community. They fill out item details<br>and upload images, all of which you |
| Fulfillment                    | can edit later.                                                              |

b. Customize the colors of the table cards by clicking the **primary color** and **secondary color** boxes. Once you select your colors, click **Save**.

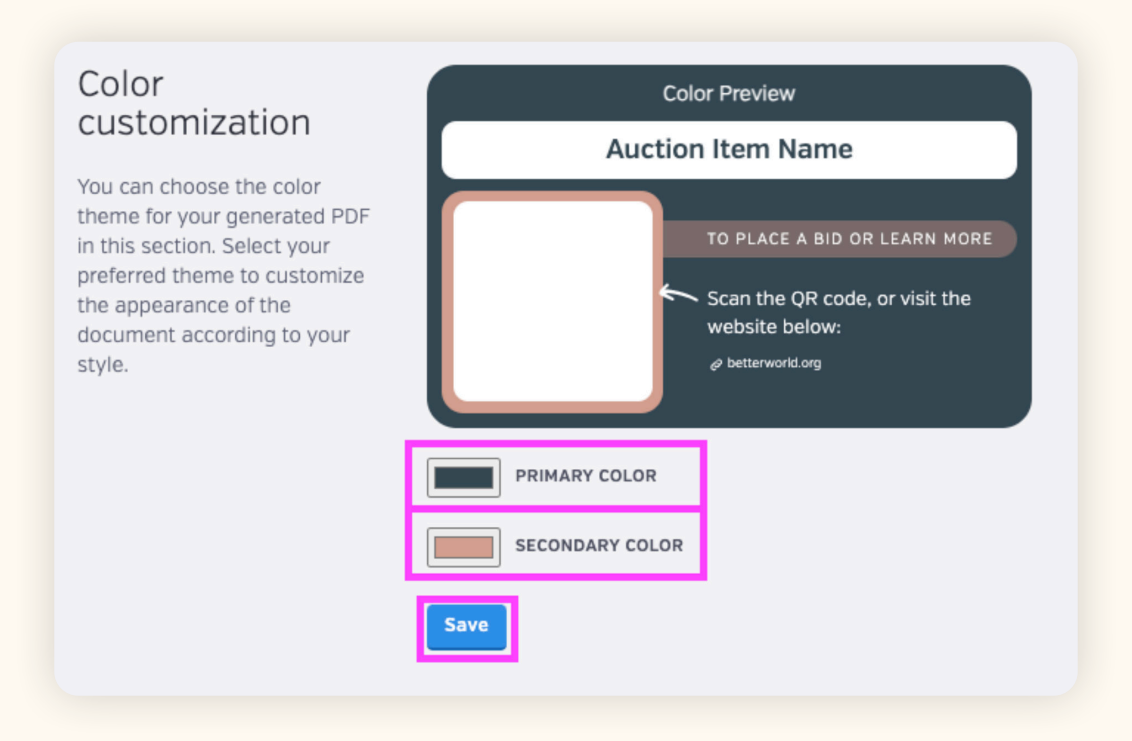

c. Click **Select All** to print all of your item table cards, or choose only the section you want. Click **Export** to download the table cards to your computer.

| Export table cards<br>A PDF will be generated based<br>on your selected items. This<br>may take a few minutes if<br>many items are chosen. | <ul> <li>Select all</li> <li>Uncategorized</li> <li>Dog Walking Services</li> <li>Surfing in Costa Rica with Private Villa</li> </ul> |
|----------------------------------------------------------------------------------------------------|----------------------------------------------------------------------------------------------------|
|                                                                                                    | <ul> <li>Health and Wellness</li> <li>Massage &amp; Facial at<br/>Serenity Day Spa</li> </ul>                                         |

d. Print the table cards and display them prominently at your event.

5. **Review the Display View.** The Display View is an automatically generated slideshow, perfect for showcasing auction items on a big screen during your event. It helps highlight items, capture attention, and encourage more bids.

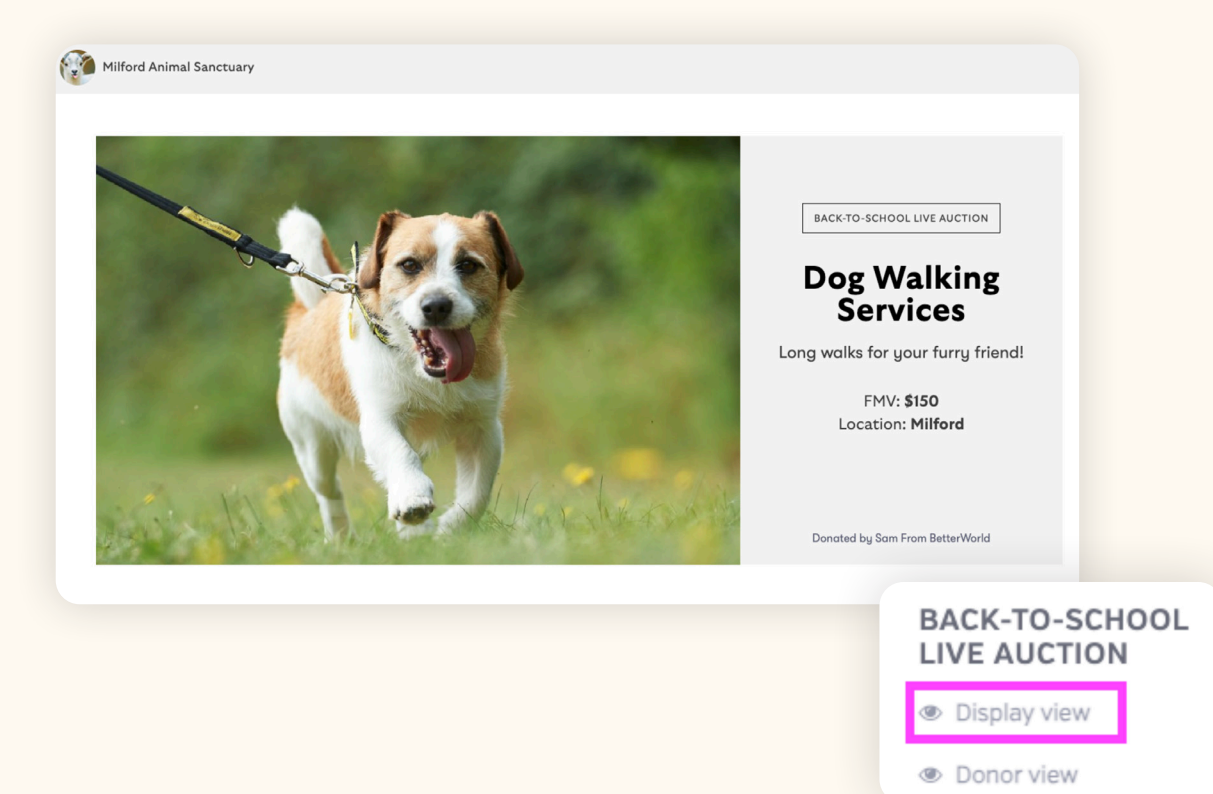

Click **Display View** under your auction's name to preview the slideshow. Review the item order on the **Display** page and navigate through items using the keyboard arrow keys to ensure all information is accurate and images are clear. If you need to reorder items, go to the **Items** page and rearrange them by dragging and dropping.

#### TIP:

Test your screen / projector setup in advance to ensure compatibility and a smooth experience for your audience. This includes testing any wired connections and access to the internet.

6. Optional: Assign Paddle Numbers. You can manage a Live Auction without assigning paddle numbers, as our system uses the winning bidder's name and email to send invoices. However, we recommend collecting all bidders' email addresses at the start of your event (if not already on file) to ensure a smooth and quick payment process for both you and the winners.

If assigning paddle numbers is important to you, we recommend pairing our Ticketed Event Tool with the Live Auction Tool to streamline assigning paddle numbers at guest check-in. Check out our <u>Ticketed Event</u> <u>Guide</u> for more information.

## Step 6: Time to Start Your Auction!

It's the big day! Here are some things to help you manage the bidding process.

1. **Display view.** Click **Display View** to open up the slideshow. For the best experience, switch your browser to full screen mode—most browsers let you do this by clicking the three dots in the upper-right corner and selecting the full screen option (it looks like a square or two arrows pointing outward).

Once the view is open, connect your computer to the big screen, and the slideshow will appear. You can move through the items using the arrow keys on your keyboard—press the right arrow to go to the next item and the left arrow to go back.

- 2. Announce Items. Have your auctioneer introduce each item with a short description, estimated value, and the starting bid.
- 3. Record Winning Bids. Track each winning bid on paper, digitally, or directly into the Bids page on your BetterWorld dashboard (this is explained in more detail in the next section). At a minimum, you will need the names of the winning bidders and the winning bid amounts. We recommend collecting their email addresses as well so the site can automatically send them their invoice via email.

## Step 6: Closing the Auction and Collecting Payment

Once the event is complete, it's time to close out the auction in the system and collect payments.

#### **Entering Winning Bids**

We'll start by entering the winning bids. To do this, navigate to the **Bids** page and click **Enter Bid** next to each item.

| LIVE AUCTION                                                         |                                                                             |                                        |                                               |                                       |
|----------------------------------------------------------------------|-----------------------------------------------------------------------------|----------------------------------------|-----------------------------------------------|---------------------------------------|
| Display view                                                         |                                                                             |                                        |                                               |                                       |
| Donor view                                                           | Enter winning bids                                                          |                                        |                                               |                                       |
|                                                                      | Use this page to enter the winn-<br>auction.                                | er for each item in your auction. You  | u can enter winning bids, change winning bi   | ds, and copy items until you close yo |
| Overview                                                             | You can use the item copying fe                                             | eature to creatively handle special of | or unforeseen scenarios that might come up    | at your auction. One common use c     |
| Items                                                                | for example, might be to split a                                            | n item between multiple bidders. Yo    | ou can handle that by duplicating the item fo | or each bidder and then entering the  |
|                                                                      | respective amount owed for each                                             |                                        |                                               |                                       |
| Bids                                                                 |                                                                             |                                        |                                               |                                       |
| Bids<br>Outreach                                                     |                                                                             |                                        |                                               |                                       |
| Bids<br>Outreach<br>Fulfillment                                      | Items                                                                       |                                        |                                               | 4 Q 7 🗆                               |
| Bids<br>Dutreach<br>Fulfillment<br>Settings                          | Items<br>ITEM                                                               | * WINNER                               | WINNING BID                                   | • ACTIONS                             |
| Bids<br>Dutreach<br>Fulfillment<br>Settings<br>Display               | Items<br>ITEM                                                               | * WINNER                               | * WINNING BID                                 | Actions                               |
| Bids<br>Dutreach<br>Fulfillment<br>Settings<br>Display               | Items<br>ITEM<br>Dog Walking Services                                       | WINNER                                 | WINNING BID     Enter bid                     | • ACTIONS                             |
| Blds<br>Dutreach<br>Fulfillment<br>Settings<br>Display<br>+ New Item | Items ITEM Dog Walking Services Surfing in Costa Rica with                  | WINNER                                 | WINNING BID     Enter bid     Enter bid       | ▲ Q 2 □<br>• Actions                  |
| Blds<br>Dutreach<br>Fulfillment<br>Settings<br>Display<br>+ New Item | ITEM<br>Dog Walking Services<br>Surfing in Costa Rica with<br>Private Villa | * WINNER                               | WINNING BID     Enter bid     Enter bid       | ACTIONS                               |

#### Then, you will:

1. Enter the winning bid amount.

| Winning bid for Dog Walking Services × |                 |     |  |  |  |  |
|----------------------------------------|-----------------|-----|--|--|--|--|
| WINNI                                  | NG BID AMOUNT * |     |  |  |  |  |
| \$                                     | 100 \$          | .00 |  |  |  |  |

- 2. Enter a new winning bidder or choose an existing donor:
  - a. To add a new winning bidder, add the winner's name and email address (if available). Including their email will automatically send an invoice when you close the auction, streamlining the payment process and saving you time and effort.
  - b. To choose an existing donor, click the **Existing Donor** button, then search for the donor by name or paddle number (if assigned).

#### YOUR COMPLETE GUIDE TO BETTERWORLD'S LIVE AUCTION TOOL

| ;   | 100       |                | \$                | .00 |
|-----|-----------|----------------|-------------------|-----|
| Nev | w donor   | Existing donor | DONOR LAST NAME * |     |
|     | OONOR EMA | ц.             |                   |     |

#### NOTE:

If multiple entries for the winner appear in the dropdown menu, select the one with the checkmark next to it. This ensures the donor's name is linked to an email address, allowing them to easily access their invoice.

#### NOTE:

If you input a winning bidder without their email or assign it to an existing donor without an account (no checkmark next to their name), the checkout code will only be available to you on the **Bids** page. You can then click the **Checkout Code**, copy the link, and share the link with the winner once you have collected their email or phone number.

#### **Closing the Auction**

Next, we will close the auction. A notification will prompt you to close the auction after the auction's end time—no more bid edits after this point! The **Close Auction Now** button will appear at the top of the **Overview** page. Click it once you are ready and all winning bids have been accurately entered.

| BACK-TO-SCHOOL<br>LIVE AUCTION<br>Display view<br>Donor view | Ready to close your auction?<br>This auction has ended. Once you close it, you will no longer be able to extend it by changing the end date, and all winning bids<br>will be finalized. Once you have closed this auction you will be able to collect payments from the winning bidders. |
|--------------------------------------------------------------|----------------------------------------------------------------------------------------------------|
| Overview<br>Items                                            | Close auction now                                                                                                    |

#### **Collecting Payment**

After closing the auction, winning bidders automatically receive an email with a checkout link. After the winners pay for their items, they will automatically receive a receipt via email that includes a link to the fulfillment center.

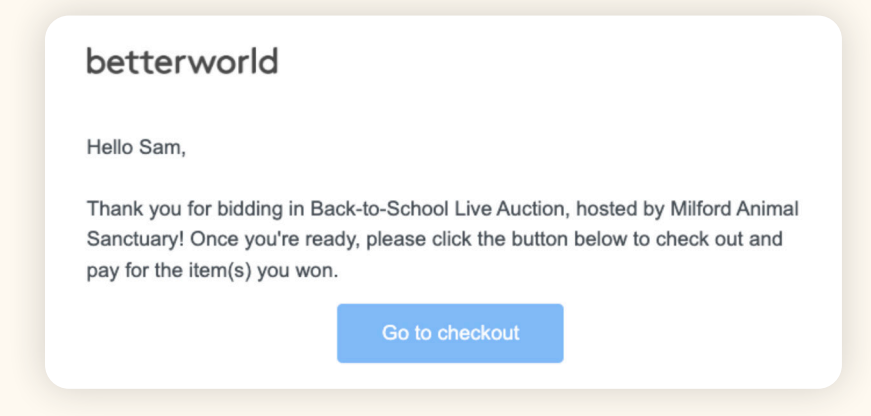

#### NOTE:

If a donor's payment fails, our system will automatically send them a link to retry their card or enter a new card. They can also head to Auction Transactions within their account to retry the charge.

Unpaid bidders automatically receive reminders, but you can also send customized checkout reminders to anyone with an outstanding balance.

On the **Bids** page, click **Select Winners Who Haven't Paid** at the top of the page. Then click **Send Checkout Reminders**. Type your message in the text box and press **Send**.

| BACK-TO-SCHOOL<br>LIVE AUCTION                                                 | WINNING BID                                                                             | 95                                                              |                                                          |                                                               |                                                                  | SELECT WINNERS WHO HAVEN'T PAID                                                         | SEND CHECKOUT REMINDERS                                                     |               |
|--------------------------------------------------------------------------------|-----------------------------------------------------------------------------------------|-----------------------------------------------------------------|----------------------------------------------------------|---------------------------------------------------------------|------------------------------------------------------------------|-----------------------------------------------------------------------------------------|-----------------------------------------------------------------------------|---------------|
| <ul> <li>Display view</li> <li>Donor view</li> </ul>                           | Winning<br>Now that your                                                                | bids<br>r auction has closed and all wi                         | nning bids have been fina                                | lized, you can use this page to                               | keep track of the payme                                          | nt status of each item won.                                                             |                                                                             |               |
| Overview<br>Items                                                              | Every bidder v<br>items.<br>If you'd like to                                            | who has won a bid but not yet<br>follow up again with select wi | paid in full has by now re<br>nners, you are able to ser | ceived an automatic email rem<br>nd custom checkout reminders | inder from BetterWorld. V                                        | Ve've already encouraged them to check ou                                               | t and complete payment for their                                            |               |
| Outreach<br>Payments                                                           | Items                                                                                   |                                                                 |                                                          |                                                               |                                                                  |                                                                                         | 4 Q 2 □                                                                     |               |
| Fulfillment<br>Settings                                                        |                                                                                         | ITEM                                                            | WINNER<br>Dayna Brown                                    | WINNING BID                                                   | PAID                                                             | CHECKOUT CODE                                                                           | ACTIONS                                                                     |               |
| Display                                                                        | Surfing in Costa Rica with<br>Private Villa         Adam Smith                          |                                                                 |                                                          | Send a custom checkout reminder ×                             |                                                                  |                                                                                         |                                                                             |               |
| + New auction                                                                  | + New auction Show 10 * items                                                           |                                                                 |                                                          |                                                               | er who has won<br>email reminder<br>nplete paymen                | a bid but not yet paid in fi<br>from BetterWorld. We've a<br>t for their items.         | ull has by now received a<br>Iready encouraged them                         | n<br>to check |
| You can manu<br>made by cash                                                   | ou can manually mark offline payments<br>nade by cash or check on the <b>Bids</b> page. |                                                                 |                                                          |                                                               | you'd like to fo<br>write a custon<br>hem to comple<br>M MESSAGE | llow up again with select v<br>n message to send to the v<br>te checkout and pay for th | vinners, you can do so he<br>winners you've selected,<br>le items they won. | re. Use       |
| Click the three dots next to the bidder's name and select <b>Mark as Paid.</b> |                                                                                         |                                                                 | Hello, plea                                              | ase don't forge                                               | t to pay for your auction ite                                    | ems.                                                                                    |                                                                             |               |
|                                                                                |                                                                                         |                                                                 |                                                          |                                                               |                                                                  |                                                                                         | Cancel                                                                      | Send          |

#### betterworld

#### Instant Items

Payment for Instant Items must be received through our online auction tool, as the reserve price is automatically sent to the business that provided the item. If you have included Instant Items in your Live Auction, you will need to:

1. Create a New Auction. Set the bidding style to Online Bidding and visibility to Restricted.

| Display view Visibi     Donor view     Share yo     f     Z  Overview Items Bids Outreach | ility<br>our campaign<br>K Copy link | Private<br>Only you and your team can access this<br>campaign. | Public<br>Anybody can access this campaign and<br>it will be published on your profile page. | Restricted<br>Anybody with the link can access and<br>participate in this campaign. |  |  |
|-------------------------------------------------------------------------------------------|--------------------------------------|----------------------------------------------------------------|----------------------------------------------------------------------------------------------|-------------------------------------------------------------------------------------|--|--|
| Overview Items Bids Outreach                                                              |                                      |                                                                |                                                                                              |                                                                                     |  |  |
|                                                                                           |                                      |                                                                |                                                                                              |                                                                                     |  |  |
| Payments Aucti<br>Fulfilment<br>Settings                                                  | ion details                          | TITLE Back-to-School Live Auction - Instant Items              |                                                                                              |                                                                                     |  |  |

2. Copy the Instant Items. Go to Items and click Copy Items at the top of the page. Select your Live Auction from the drop-down and pick the Instant Items in the list.

| BACK-TO-SCHOOL<br>LIVE AUCTION - | YOUR ITEMS ACTIVITY GET ITEMS - TOOLS - |                                                                                                    | COPY ITEMS NEW ITEM                                                                                                    |
|----------------------------------|-----------------------------------------|----------------------------------------------------------------------------------------------------|----------------------------------------------------------------------------------------------------|
| Display view                     |                                         |                                                                                                    | NEW SECTION                                                                                                    |
| Donor view                       |                                         |                                                                                                    |                                                                                                    |
|                                  |                                         |                                                                                                    |                                                                                                    |
| Overview                         | Resources for getting items             | Item Donation Form >                                                                                                    | Instant Items >                                                                                                    |
| ltems<br>Bids                    |                                         | Share this form with your supporters to source auction<br>items from your community. They fill out item details<br>and upload images, all of which you can edit later. | Browse our collection of amazing trips and experiences<br>and add them to your auction instantly. These items are<br>free to use and zero-risk! You get to keep anything over<br>the starting bid amount. |
| Payments                         |                                         | Your item donation form 🗷                                                                                                    | Designed landstark theory                                                                                                    |
| Fulfillment                      |                                         | View item donations                                                                                                    | browse instant items                                                                                                    |
| Settings                         |                                         |                                                                                                    | Learn more >                                                                                                    |
| Display                          |                                         |                                                                                                    |                                                                                                    |

**3.** Create a bid for the item. Once your Instant Item winners have paid through your Live Auction, head to the Instant Item within the Silent Auction you just created. Place a bid for the reserve price using a card that belongs to you or your organization. By default, the reserve price is set as the starting bid.

| BACK-TO-SCHOOL<br>LIVE AUCTION -<br>INSTANT ITEMS    | WINNING BIDS                                                                                                    |                                                                                                    |                                                                                                    |                                          |
|------------------------------------------------------|----------------------------------------------------------------------------------------------------|----------------------------------------------------------------------------------------------------|----------------------------------------------------------------------------------------------------|------------------------------------------|
| <ul> <li>Display view</li> <li>Donor view</li> </ul> | Enter winning bids<br>Use this page to enter the winner for each item in<br>You can use the item copying feature to creatively<br>multiple bidders. You can handle that by duplicati | your auction. You can enter winning bids, chang<br>y handle special or unforeseen scenarios that mi<br>g the item for each bidder and then entering th | e winning bids, and copy items until you close your auction<br>ght come up at your auction. One common use case, for exe<br>respective amount owed for each. | ample, might be to split an item between |
| Overview<br>Items<br>Bids                            | Items                                                                                                    |                                                                                                    |                                                                                                    | 5 Q / 0                                  |
| Outreach                                             | ITEM                                                                                                    | • WINNER •                                                                                                    | WINNING BID 0                                                                                                    | ACTIONS                                  |
| Settings                                             | Dog Walking Services                                                                                                    |                                                                                                    | Enter bid                                                                                                    |                                          |
| Display                                              | Example Instant Item                                                                                                    | -                                                                                                    | Enter bid                                                                                                    |                                          |
| + New item                                           | Spa Treatment                                                                                                    |                                                                                                    | Enter bid                                                                                                    |                                          |
| + New auction                                        | Show 10 - items                                                                                                    |                                                                                                    |                                                                                                    | <pre>     Previous 1 Next &gt; </pre>    |

#### NOTE:

The amount you received from the winner may not match the reserve price you or your organization are paying. That's because any amount over the reserve price is for your organization to keep!

4. Finalize Payments. On the Overview page, close the auction. After closing the auction, you, as the winning bidder will automatically receive an email with a checkout link. Use the link to pay the reserve price of the Instant item.

| Items     LEADING BIDS     7     STATUS     7       Bids     Outreach     \$200     Ended       Fulfilment     \$200     Ended | BACK-TO-SCHOOL<br>LIVE AUCTION -<br>INSTANT ITEMS<br>@ Display view<br>@ Donor view<br>Overview | Ready to close your auction?<br>This auction has ended. Once you close it, you will no longer be able to extend it by cha<br>auction you will be able to collect payments from the winning bidders. | nging the end date, and all winning bids will be finalized. Once you have closed this |
|----------------------------------------------------------------------------------------------------|-------------------------------------------------------------------------------------------------|----------------------------------------------------------------------------------------------------|---------------------------------------------------------------------------------------|
| Outreach<br>Fulfilmerz \$200 Ended                                                                                             | ltems<br>Bids                                                                                   | LEADING BIDS                                                                                                    | STATUS ?                                                                              |
|                                                                                                    | Outreach<br>Fulfillment                                                                         | \$200                                                                                                    | Ended                                                                                 |

5. Fulfillment. A member of our team will email you with fulfillment instructions, to which you can reply with the name and email of the actual winner. We will handle it from here!

If you need alternative methods for handling Instant Items, please contact our support team at <a href="mailto:support@betterworld.org">support@betterworld.org</a> for assistance.

## Step 7: Fulfillment – Connecting Winners with Their Items

#### If items are available at the event:

- If you are doing a checkout table for your items, let winners know the time and location at the event where they can pick up their items.
- Confirm that each winner has successfully paid for their item before releasing it. You can see if their payment has been successful on the **Payment** or **Bids** pages.

| Payments processed                                                                                                    |                                     |             |                      |              |            |                |            |  |
|----------------------------------------------------------------------------------------------------|-------------------------------------|-------------|----------------------|--------------|------------|----------------|------------|--|
| DATE *                                                                                                    | BIDDER                              | CARD        | ♦ ITEMS              | BID PROCEEDS | 2 -        | FEE OFFSET ? + | STATUS \$  |  |
| February 4, 2025,<br>3:35pm                                                                                                    | Sam From BetterWorld                | Visa - 4242 | Example Instant Item | \$2,000.00   |            | \$0.00         | Successful |  |
| Show 10 - payments Previous 1 Next >                                                                                                    |                                     |             |                      |              |            |                |            |  |
|                                                                                                    |                                     |             |                      |              |            |                |            |  |
| Winning bids Now that your auction has closed and all winning bids have been finalized, you can use this page to keep track of the payment status of each item won. Each winner has been notified and invited to check out. We'll send automatic checkout reminders to winners who haven't paid 12 hours after the auction closed. Items |                                     |             |                      |              |            |                |            |  |
| ITEM                                                                                                    | WINNER                              | ¢. WI       | NNING BID 0          | PAID 0       | CHECKOUT C | ODE            | ACTIONS    |  |
| Dog Walking Services                                                                                                    | -                                   | -           |                      | No           | -          |                | ***        |  |
| Example Instant Item                                                                                                    | Sam From BetterWorld                | \$2,        | ,000.00              | Yes          | -          |                | ••••       |  |
| Spa Treatment                                                                                                    | spa Treatment - No -                |             |                      |              |            |                |            |  |
| Show 10 • items                                                                                                    | Show 10 - items < Previous 1 Next > |             |                      |              |            |                |            |  |

• The **Fulfillment** page provides a table listing all items and their winning bidders. Use the magnifying glass in the top-right corner of the **All Items** table to search for a bidder's name and see all the items they've won. As items are collected, update their status from **Pending** to **Received** to keep everything organized.

| BACK-TO-SCHOOL<br>LIVE AUCTION | CONNECT WITH WINNERS ISSUE REPORTS FULFILLMENT & SHIPPING SETTINGS                                                                                                    |                      |         |                                          |                     |           |                                       |  |  |
|--------------------------------|----------------------------------------------------------------------------------------------------|----------------------|---------|------------------------------------------|---------------------|-----------|---------------------------------------|--|--|
| Display view     Donor view    | Connect with winners Congratulations! Now that your auction has ended, it's time to make sure each winner receives their items. The simplest way is to use our Fulfillment Center. Each item has a dedicated Fulfillment Center page, where you can have a conversation with the winner and keep track of whether that item has been elinened or received. |                      |         |                                          |                     |           |                                       |  |  |
| literee                        | shipped of received.                                                                                                    |                      |         |                                          |                     |           |                                       |  |  |
| Bids                           | All items                                                                                                    | All items Q 3 7 D    |         |                                          |                     |           |                                       |  |  |
| Outreach                       | 177M 8                                                                                                    | WINNER A             | 010     |                                          |                     | CTATUS A  | THE CHILMENT CONTED                   |  |  |
| Payments                       | IIEM                                                                                                    | WINNER               | BID     | SHIPPING ADDRESS                         | EMAIL ADDRESS *     | STATUS *  | FULFILLMENT CENTER                    |  |  |
| Fulfillment                    | Dog Walking Services                                                                                                    | None                 |         |                                          |                     |           |                                       |  |  |
| Settings                       | Spa Treatment                                                                                                    | None                 |         |                                          |                     |           |                                       |  |  |
| Display                        |                                                                                                    |                      |         |                                          |                     |           |                                       |  |  |
|                                | Example Instant Item                                                                                                    | Sam From BetterWorld | \$2,000 | 123 Street, Milford,<br>Georgia 42424 US | sam@betterworld.org | Pending ~ | Open >                                |  |  |
| + New auction                  | Show 10 • items                                                                                                    |                      |         |                                          |                     |           | <pre>     Previous 1 Next &gt; </pre> |  |  |

#### For items that will be shipped or picked up following the event:

Navigate to the **Fulfillment Center** by clicking **Fulfillment** on the left side of the screen. Here, you'll find a list of all items won by each bidder, along with their contact information.

To message donors directly, click the **Open** button to send messages from the item's fulfillment page. Use the drop-down menu in the **Status** column to track which items have been shipped or received by donors.

| BACK-TO-SCHOOL<br>LIVE AUCTION                       | CONNECT WITH WINNERS                                                     | ISSUE REPORTS FULF                                                         | ILLMENT & SHIPPING  | SETTINGS                                                |                                                               |                                |                                   |
|------------------------------------------------------|--------------------------------------------------------------------------|----------------------------------------------------------------------------|---------------------|---------------------------------------------------------|---------------------------------------------------------------|--------------------------------|-----------------------------------|
| <ul> <li>Display view</li> <li>Donor view</li> </ul> | Connect with v<br>Congratulations! Now that<br>The simplest way is to us | vinners<br>at your auction has ended, it<br>se our Fulfillment Center. Eac | 's time to make sur | e each winner receives th<br>ated Fulfillment Center pa | ieir items.<br>Ige, where you can have a conversation with th | he winner and keep track of wh | ether that item has been          |
| Overview                                             | shipped or received.                                                     |                                                                            |                     |                                                         |                                                               |                                |                                   |
| Items                                                |                                                                          |                                                                            |                     |                                                         |                                                               |                                |                                   |
| Bids                                                 | All items                                                                |                                                                            |                     |                                                         |                                                               |                                | ۵ ۲ ۵                             |
| Outreach                                             | _                                                                        |                                                                            |                     |                                                         |                                                               |                                |                                   |
| Payments                                             | ITEM +                                                                   | WINNER 0                                                                   | BID 0               | SHIPPING ADDRESS                                        | EMAIL ADDRESS 0                                               | STATUS 0                       | FULFILLMENT CENTER                |
| Fulfillment                                          | Dog Walking Services                                                     | None                                                                       |                     |                                                         |                                                               |                                |                                   |
| Settings                                             | Spa Treatment                                                            | None                                                                       |                     |                                                         |                                                               |                                |                                   |
| Display                                              | Example Instant Item                                                     | Sam From BetterWorld                                                       | \$2,000             | 123 Street, Milford,<br>Georgia 42424 US                | sam@betterworld.org                                           | Pending ~                      | Open >                            |
| + New auction                                        | Show 10 • items                                                          |                                                                            |                     |                                                         |                                                               |                                | <pre> Previous 1 Next &gt; </pre> |

### Step 8: Withdrawing Funds

Congratulations on your successful campaign! Your hard work has made a difference, and now it's time to wrap things up. BetterWorld simplifies this process with automatic receipts and easy fund withdrawals, so you can quickly access the funds you've raised and celebrate your achievement!

You can withdraw funds six days after the cards are charged. This brief holding period is in place to protect against chargebacks, which we also handle for you if it ever comes up. Just head to <u>Payments and Payouts</u> and click **Withdraw Funds Now** to send funds to the bank account of your choice.

| PAYMENTS ALL                                                                                                    | PAYOUTS                                                                                                    |                                                                                                    |                                            |
|----------------------------------------------------------------------------------------------------|----------------------------------------------------------------------------------------------------|----------------------------------------------------------------------------------------------------|--------------------------------------------|
| Payments received Creat<br>Payouts You ca<br>Your Stripe account days a<br>the \$22<br>Withdraw funds Once 4<br>be dep<br>accord<br>sched | ate a payout<br>an withdraw funds at any time<br>arges processed at least 6<br>ago, as long as you've reached<br>25.00 minimum payout<br>hold.<br>a payout is initiated, funds will<br>posited to your bank account<br>ding to Stripe's payout<br>lule. | Type Total raised Net processing fees 0%  Available to withdraw Withdraw funds now We raised \$100.00 on BetterWorld and kept 100% of the dollars we raised! | Standard<br>\$100.00<br>\$0.00<br>\$100.00 |
|                                                                                                    |                                                                                                    |                                                                                                    |                                            |

#### TIP:

On your **Payments and Payouts** page, you may see a line item titled **Pending**. This means those funds have not yet fulfilled the six-day holding period. You can withdraw multiple payouts or wait until more funds are available to withdraw in bulk.

That's it! You've done an amazing job! If you have any questions or need assistance, don't hesitate to reach out to us.

Send us an email at **support@betterworld.org**. We're always here to help!